# Chromebook Start-up Guide

#### Here's what comes with your device

- Chromebook
- Power cord (2 parts)

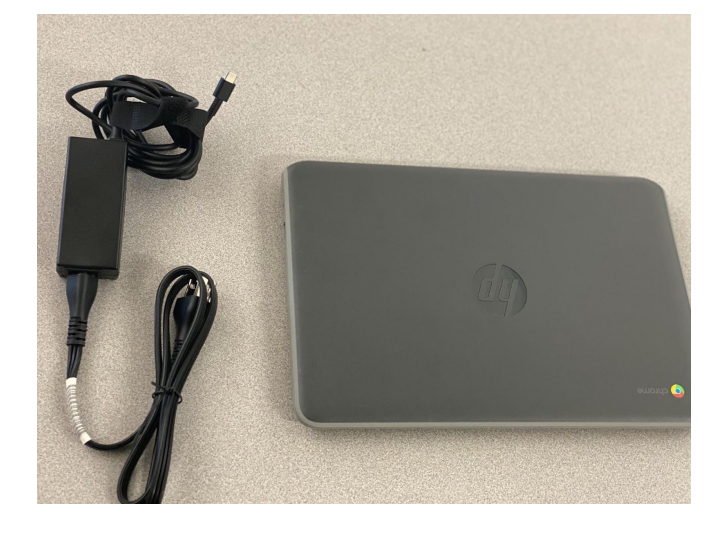

#### Turn on your Chromebook

 Press the power button in the upper right corner if the screen doesn't illuminate when you open

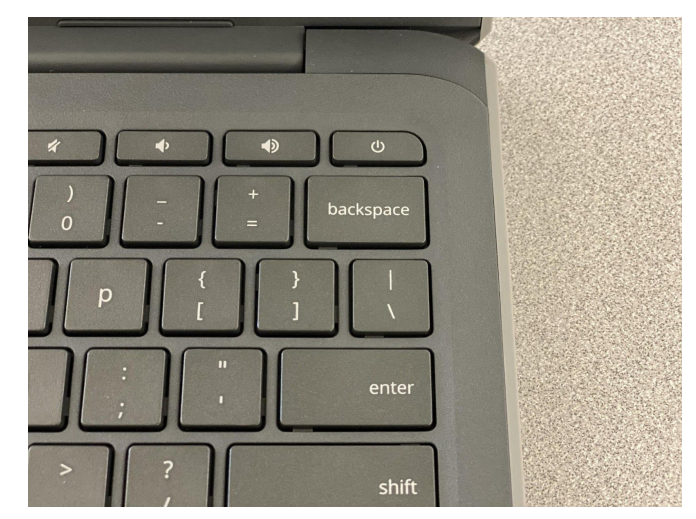

### Connect your Chromebook to wifi

• Click on the US wifi *icon* in the bottom right corner

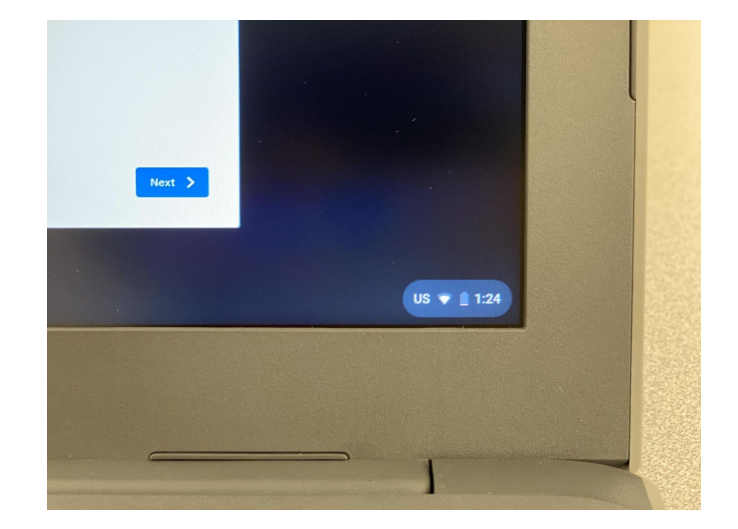

# Chromebook Start-up Guide

• Find and select your wifi network

- Enter the password for your wifi if needed.
- Click "Connect"

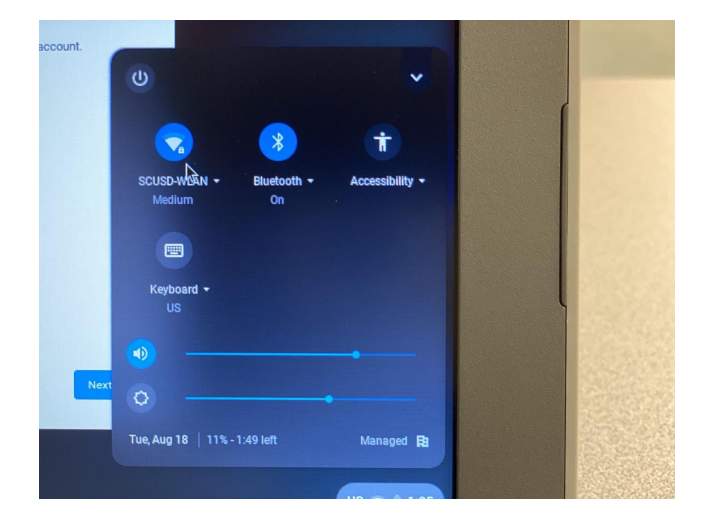

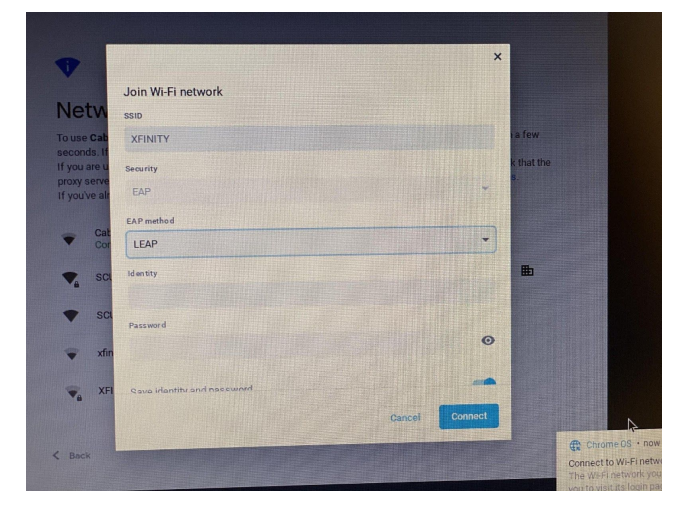

### Sign Into Google

- Enter your full SCUSD email (usually: firstname-lastname@student.scusd.edu)
  - Click "Next"

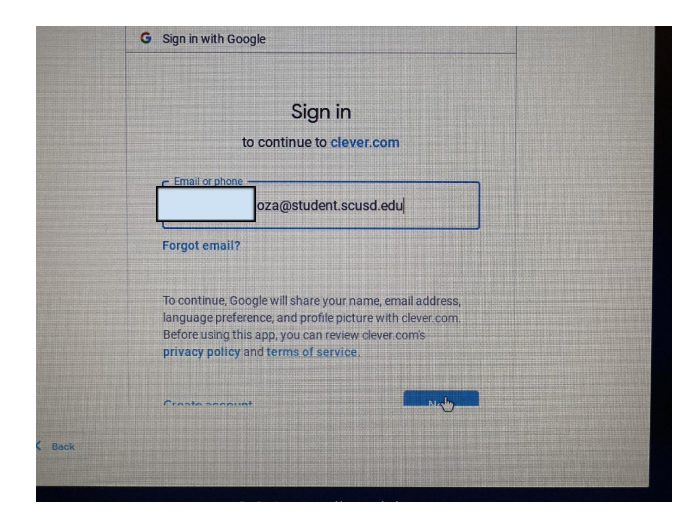

### Chromebook Start-up Guide

- Enter in your Sac City password. (Same password as last year or DOB XX/XX/XXXX if you are new)
  If you do not remember your password please contact your teacher or principal.
- Click "Next"

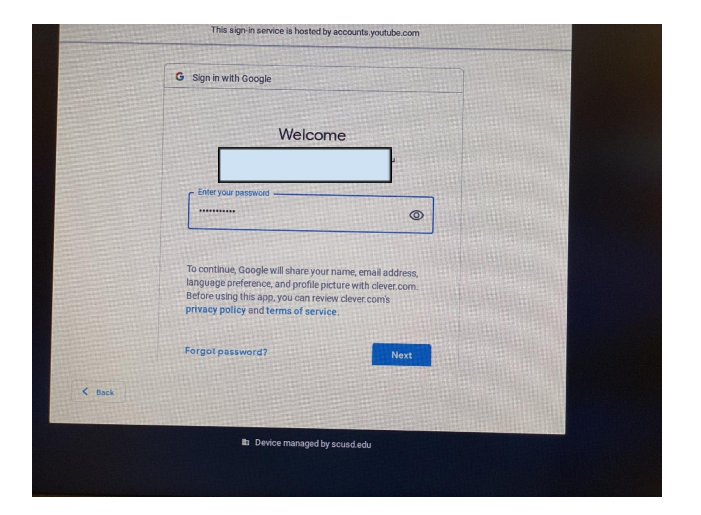

Your **Clever Page** will open and you can navigate to Google Classroom or other apps.

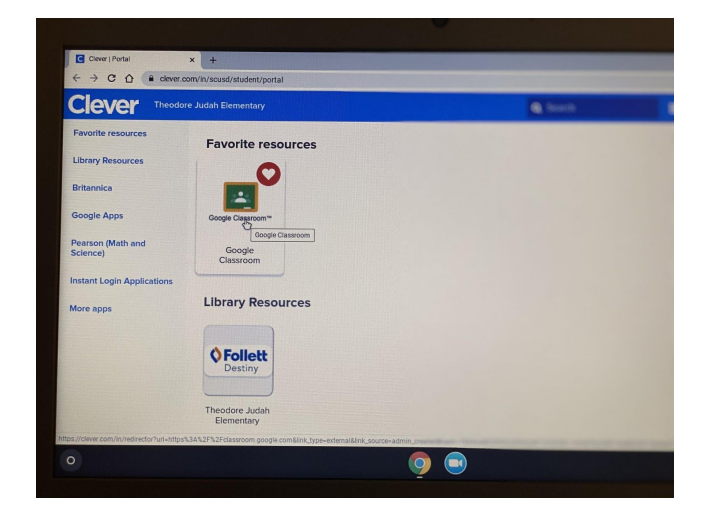

Experiencing any issues with your Chromebook? Contact your school site or our Technology Services Support Desk either by phone at 916-643-9445 or by emailing <a href="mailto:support@scusd.edu">support@scusd.edu</a>

For additional supports go to: learn.scusd.edu